# **HP Operations Orchestration**

Windows および Linux向け

ソフトウェアバージョン: 10.01

インストールガイド

ドキュメントリリース日: 2013 年 10 月 (英語版) ソフトウェアリリース日: 2013 年 9 月 (英語版)

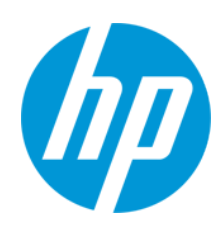

### ご注意

#### 保証

HP製品、またはサービスの保証は、当該製品、およびサービスに付随する明示的な保証文によってのみ規定されるものとします。ここでの記載は、追加保証を提供 するものではありません。ここに含まれる技術的、編集上の誤り、または欠如について、HPはいかなる責任も負いません。

ここに記載する情報は、予告なしに変更されることがあります。

#### 権利の制限

機密性のあるコンピューターソフトウェアです。これらを所有、使用、または複製するには、HPからの有効な使用許諾が必要です。商用コンピューターソフトウェア、コン ピューターソフトウェアに関する文書類、および商用アイテムの技術データは、FAR12.211および12.212の規定に従い、ベンダーの標準商用ライセンスに基づいて米国政 府に使用許諾が付与されます。

著作権について

© Copyright 2013 Hewlett-Packard Development Company, L.P.

#### 商標について

Adobe™は、Adobe Systems Incorporated (アドビシステムズ社)の登録商標です。

本製品には、'zlib' (汎用圧縮ライブラリ)のインタフェースが含まれています。'zlib': Copyright © 1995-2002 Jean-loup Gailly and Mark Adler.

AMDおよびAMD Arrowのシンボルは、Advanced Micro Devices, Inc.の登録商標です。

Google™およびGoogle Maps™は、Google Inc.の登録商標です。

Intel®、Itanium®、Pentium®、Intel®およびXeon®は、Intel Coporationの米国およびその他の国における登録商標です。

Javaは、Oracle Corporationおよびその関連会社の登録商標です。

Microsoft®, Windows®、Windows NT®、Windows® XP、およびWindows Vista®は、米国におけるMicrosoft Corporationの登録商標です。

Oracleは、Oracle Corporationおよびその関連会社の登録商標です。

UNIX®は、The Open Groupの登録商標です。

#### ドキュメントの更新情報

このマニュアルの表紙には、以下の識別情報が記載されています。

- ソフトウェアバージョンの番号は、ソフトウェアのバージョンを示します。
- ドキュメントリリース日は、ドキュメントが更新されるたびに変更されます。
- ソフトウェアリリース日は、このバージョンのソフトウェアのリリース期日を表します。

更新状況、およびご使用のドキュメントが最新版かどうかは、次のサイトで確認できます。http://support.openview.hp.com/selfsolve/manuals

このサイトを利用するには、HP Passportへの登録とサインインが必要です。HP Passport IDの登録は、次のWebサイトから行なうことができます。 http://h20229.www2.hp.com/passport-registration.html (**英語サイト**)

または、HP Passport のログインページの [New users - please register] リンクをクリックします。

適切な製品サポートサービスをお申し込みいただいたお客様は、更新版または最新版をご入手いただけます。詳細は、HPの営業担当にお問い合わせください。

### サポート

HPソフトウェアサポートオンラインWebサイトを参照してください。http://support.openview.hp.com

このサイトでは、HPのお客様窓口のほか、HPソフトウェアが提供する製品、サービス、およびサポートに関する詳細情報をご覧いただけます。

HPソフトウェアオンラインではセルフソルブ機能を提供しています。お客様のビジネスを管理するのに必要な対話型の技術サポートツールに、素早く効率的にアクセスできます。HPソフトウェアサポートのWebサイトでは、次のようなことができます。

- 関心のあるナレッジドキュメントの検索
- サポートケースの登録とエンハンスメント要求のトラッキング
- ソフトウェアパッチのダウンロード
- サポート契約の管理
- HPサポート窓口の検索
- 利用可能なサービスに関する情報の閲覧
- 他のソフトウェアカスタマーとの意見交換
- ソフトウェアトレーニングの検索と登録

ー部のサポートを除き、サポートのご利用には、HP Passportユーザーとしてご登録の上、サインインしていただく必要があります。また、多くのサポートのご利用には、サポート契約が必要です。HP Passport IDを登録するには、次のWebサイトにアクセスしてください。

http://h20229.www2.hp.com/passport-registration.html (英語サイト)

アクセスレベルの詳細については、次のWebサイトをご覧ください。

http://support.openview.hp.com/access\_level.jsp

インストールガイド

HP Software Solutions Nowは、HPSWのソリューションと統合に関するボータルWebサイトです。このサイトでは、お客様のビジネスニーズを満たすHP製品ソリューション を検索したり、HP製品間の統合に関する詳細なリストやITILプロセスのリストを閲覧することができます。このサイトのURL はhttp://h20230.www2.hp.com/sc/solutions/index.jspです。 インストールガイド 目 次

# 目次

| 目 | 次                                       | 4  |
|---|-----------------------------------------|----|
|   | 概要                                      | 6  |
|   | ソフトウェア要件                                | 8  |
|   | Central、RAS、およびデータベースのソフトウェア要件          | 8  |
|   | Studio のソフトウェア要件                        |    |
|   | ハード ウェア要件                               | 10 |
|   | HP OO Central およびデータベースサーバーのハードウェア要件    | 10 |
|   | RAS インストールのハードウェア要件                     | 11 |
|   | Central クライアントのハードウェア要件                 | 11 |
|   | 各自のマシンにインストールした HP OO Studio のハード ウェア要件 | 12 |
|   | 仮 想 システム                                | 13 |
|   | クラウド のデプロイメント                           | 13 |
|   | HP Operations Orchestration のインストール     | 14 |
|   | HP Operations Orchestration の開始方法       |    |
|   | RAS サーバーのインストール                         | 25 |
|   | サイレントインストール                             | 29 |
|   | サイレントインストーラーのパラメーター                     |    |
|   | silent.properties ファイルのサンプル             |    |
|   | HP OO 10.x の最新 バージョンへのアップグレード           | 37 |
|   | 10.x へのアップグレード                          |    |
|   | ユーザー指定のJDBCドライバーによるCentralのアップグレード      |    |
|   | データベーススキーマの変更が許可されない場合のアップグレード          |    |
|   | クラスターのアップグレード                           |    |
|   | アップグレードされたクラスターへの新しいノードの追加              | 41 |
|   | ディスクスペースを解放するためのヒント                     | 41 |
|   | アップグレードのロールバック                          | 41 |
|   | データベーススキーマの変更が許可されない場合のロールバック           | 42 |
|   | クラスターのロールバック                            | 43 |
|   | アップグレード前に作成されたデータベースのバックアップの復元          | 43 |

| HP Operations Orchestration のアンインストール | 44 |
|---------------------------------------|----|
| Windows                               | 44 |
| Linux                                 | 46 |
| 付録                                    | 46 |
| データベース設 定 の変 更                        | 46 |

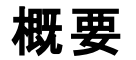

このドキュメントでは、Installation and Configuration wizard を使用して、HP Operations Orchestration バージョン 10.00 をインストールし構成する方法について説明します。また、最新バージョンへのアップグレードの詳細とサイレントインストールの手順についても説明します。

# 前提条件とインストールメモ

- Central、Studio、または RAS をインストールする前に、これから HP OO をインストールするシステムの管理者権限が自分にあるかどうかをシステム管理者に確認してください。また、適切なアクセス許可がデータベースに設定されていることも確認してください。例外や特殊なケースの詳細については、『リリースノート』を参照してください。
- アップグレード手順は、HP OO 9.x データベースおよびファイルシステムを変更しません。HP OO バージョン 10.00 以降では、インストール時に新しいスキーマが必要です。
- クラスター環境では、複数のコンピューターで時計の時刻を同期させる必要があります。時計は、 秒の精度で互いに同期している必要があります。
- ソフトウェアをインストールまたはアップグレードする前に、システムを必ずバックアップしてください。シ ステム管理者に相談してください。
- LW SSO: LW SSO 設定を HP OO 9.x からアップグレード するように選択した場合、その LW SSO 設定は移行されますが、HP OO 10.00 では LW SSO が無効になります (HP OO 9.x で有効に なっていた場合でも無効になります)。
- RAS のファイアウォールの内側でのデプロイについては、『コンセプトガイド』を参照してください。

#### SQL スクリプト

- リモート経由でインストールするアクセス許可を持っていない場合は、ISO イメージの SQL スクリプトを使用して、リモートインストールに必要な表とスキーマを手動で作成できます。
- これらの SQL スクリプトは、ISO イメージの \docs\sql にあります。次のスクリプトがあります。
  - mssql.sql
  - mysql.sql
  - oracle.sql
  - postgres.sql
- MySQL: MySQL データベースを使用する場合は、my.iniまたはmy.cnf ファイルを次のように構成する必要があります。

net\_buffer\_length = 1000000

max\_allowed\_packet = 500M

sql-mode="STRICT\_TRANS\_TABLES,STRICT\_ALL\_TABLES,ERROR\_FOR\_DIVISION\_BY\_ZERO,NO\_ AUTO\_CREATE\_USER,NO\_ENGINE\_SUBSTITUTION"

• Oracle:

Oracle データベースを使用する場合、スキーマが自動的に作成されないことがあります。この場合は、次のようにスキーマを手動で作成する必要があります。

query.create=create user \${db.name} identified by \${db.password} default table
space users temporary tablespace temp;

query.create2=grant connect,resource to \${db.name};

query.create3=grant create view to \${db.name};

## ソフト ウェア要件

### Central、RAS、およびデータベースのソフト ウェア要件

| コンポーネント             | 要件                                           |
|---------------------|----------------------------------------------|
| サポートされるオペレーティングシステム | • Microsoft Windows 2008 Server (64 ビット)     |
|                     | • Microsoft Windows 2008 R2 Server (64 ビット)  |
|                     | • Microsoft Windows 2012 Server (64 ビット)     |
|                     | • RedHat Enterprise Linux 5.x (64 ビット)       |
|                     | • RedHat Enterprise Linux 6.x (64 ビット)       |
|                     | • Ubuntu 12.04.x LTS                         |
| サポートされるデータベース       | Oracle 11g R2                                |
|                     | Oracle MySQL 5.5.x                           |
|                     | Oracle MySQL 5.6.x                           |
|                     | PostgreSQL 9.0.x                             |
|                     | PostgreSQL 9.1.x                             |
|                     | Microsoft SQL Server 2008 R2                 |
|                     | Microsoft SQL Server 2012                    |
| サポートされるブラウザー        | • Microsoft Internet Explorer 9.x、10.x (最新版) |
|                     | • Mozilla FireFox (最新版)                      |
|                     | • Google Chrome (最新版)                        |

Microsoft .NET Framework 4.5 またはそれ以降、完全インストール。RAS のインストールにも必要となります。

### Studio のソフト ウェア要件

| コンポーネント                 | 要件                                          |
|-------------------------|---------------------------------------------|
| サポートされるオペ<br>レーティングシステム | • Microsoft Windows 7 (32 ビット)              |
|                         | • Microsoft Windows 7 (64 ビット)              |
|                         | • Microsoft Windows 2008 Server (64 ビット)    |
|                         | • Microsoft Windows 2008 R2 Server (64 ビット) |
|                         | • MS Windows 2012 Server (64 ビット )          |

Microsoft .NET Framework 4.5 またはそれ以降、完全インストール。

.NET オペレーションのフローのデバッグに必要となります。.NET 4.5 がない場合、.NET によるフローや オペレーションは Studio で無効のマークが付けられます。

## ハードウェア要件

ここで説明するハードウェア要件は、サポートされる最小構成です。

多くの場合は、システムの負荷と使用状況に応じて、より強力なハードウェアが必要です。ときには、 スケールアップ (ハードウェアの強化)よりもスケールアウト (ノードの追加)の方が望ましいこともありま す。

### HP OO Central およびデータベースサーバーのハードウェア要件

ハードドライブ空き容量の最小要件は、データベースとCentralを同じマシンにインストールするかどうかによって異なります。

これらの要件は、主要なコンポーネント (Central サーバー、RAS)をユーザーのサイトにインストールするオンプレミスインストールの場合です。

| コンポーネント   | サーバーごとの要件 (最小)                                          |
|-----------|---------------------------------------------------------|
| CPU       | 3 GHz (シングルプロセッサーシステム)、または 2 GHz (マルチプロセッ<br>サーシステム)    |
|           | データベースサーバー                                              |
|           | <ul> <li>データベースベンダーの推奨事項と要件に従いますが、最低でも1CPUコア</li> </ul> |
|           | Central サーバー                                            |
|           | <ul> <li>・最小:1CPU コア</li> </ul>                         |
|           | <ul> <li>         ・ 推奨: 4 CPU コア     </li> </ul>        |
| メモリ (RAM) | データベースサーバー                                              |
|           | <ul> <li>ベンダーの指定に従いますが、最低でも2GB</li> </ul>               |
|           | Central サーバー                                            |
|           | ● 最小:2GB                                                |
|           | ● 推奨:4GB                                                |

| コンポーネント     | サーバーごとの要件 (最小)                                                       |
|-------------|----------------------------------------------------------------------|
| ハードドライブ空き容量 | データベースサーバー                                                           |
|             | <ul> <li>HP OO のインストールとベースコンテンツパックのデプロイメント用<br/>に 500 MB。</li> </ul> |
|             | • 実行するフローごとに 200 KB                                                  |
|             | <ul> <li>・最小:2GBの表領域</li> </ul>                                      |
|             | Central サーバー                                                         |
|             | • 2 GB                                                               |

主要なコンポーネントがクラウドベースの仮想マシンにインストールされるオフプレミスインストールの場合、ハードウェア要件は次のとおりです。

- Central/RAS: 極めて小さなマシン
- データベース: データベースベンダーの推奨事項と要件に従いますが、小さなマシンも必要

注: クラスター環境では、複数のマシンの時計が同期している必要があります (それには、極めて 規則的に実行される何らかの形式の時刻同期サービス (デーモン)を使用します)。時計は、互いに1秒以内に収まっている必要があります。これを実行する手順については、 http://www.nist.gov/pml/div688/grp40/its.cfm を参照してください。

### RAS インストールのハードウェア要件

| コンポーネント     | 要件 (最小)                                    |
|-------------|--------------------------------------------|
| CPU         | 2 GHz (シングルプロセッサーシステムまたはマルチプロセッサー<br>システム) |
|             | 最小:1CPU コア                                 |
|             | 推奨:4 CPU コア                                |
| メモリ (RAM)   | 1 GB                                       |
| ハードドライブ空き容量 | 2 GB (同時にインストールするフローとオペレーション用の容量<br>を含む)   |

### Central クライアントのハードウェア要件

Central 用のWeb クライアントマシンは、Web ブラウザーの最小ハードウェア要件を満たす必要があります。

### 各自のマシンにインストールした HP OO Studio のハードウェア要件

Studio をインストールするマシンは、Web ブラウザーの最小ハードウェア要件か、以下のハードウェア 要件のいずれか高い方を満たす必要があります。

| コンポーネント     | 要件 (最小)                                    |
|-------------|--------------------------------------------|
| CPU         | 2 GHz (シングルプロセッサーシステムまたはマルチプロセッサー<br>システム) |
|             | 1 CPU コア                                   |
| メモリ (RAM)   | 2 GB (Studio の処理に必要なメモリ容量)                 |
| ハードドライブ空き容量 | 4 GB (同時にインストールするフローとオペレーション用の容<br>量を含む)   |

## 仮想システム

次のハイパーバイザーで動作するゲストシステム上に HP OO コンポーネントをインストールする場合、 そのゲストシステムがこのシステム要件で記載している要件を満たしていれば対応します。

- VMWare ESX Server、バージョン3以上
- Microsoft Hyper-V (サポートされるすべての Windows バージョンに対する)

# クラウドのデプロイメント

HP Operations Orchestration は、クラウドコンピューターユニットにインストールできます。HP クラウド サービスでサーバーコンポーネント (Central、RAS)を使用するには、小さなマシンが必要です。また、 データベースは、小さいマシンが必要なことに加えて、データベースベンダーの推奨事項と要件を満た している必要もあります。

# HP Operations Orchestration のインストール

このセクションでは、HP Operations Orchestration バージョン 10.00 をインストールする方法について説明します。 システム要件 セクションを参照して、使用するシステムが最小システム要件を満たしていることを確認してください。

Installation and Configuration Wizard を使用して、HP Operations Orchestration バージョン 10.00 を インストールするには

使用するオペレーションおよびアーキテクチャー用のインストールファイルをHP SSO Portal からダウンロードするか、HP Operations Orchestration DVD を挿入して、インストーラーファイルを起動します。

| Windows 64 ビット             | installer-win64.exe   |
|----------------------------|-----------------------|
| Linux                      | installer-linux64.bin |
| Windows 32 ビット (Studio のみ) | installer-win32.exe   |

#### 注:

- インストールファイルをダウンロードする先のインストールフォルダーは、その名前にスペース や特殊文字が使用されていないようにしてください。
- Windows:
  - HP Operations Orchestration DVD のインストーラーを起動するには、DVD を挿入し、コンピューターのローカルドライブにインストールファイルをコピーしてください。
- Linux:
  - Linux からインストーラーを起動するには、インストーラーファイルをコピーし、次のコマンドを実行してください。

export DISPLAY=<コンピューターの IP アドレスを入力>

bash installer-linux64.bin

ウィザードを開始するには、installerをダブルクリックします。インストールパッケージが抽出され、HP Operations Orchestration Installation and Configuration Wizard が自動的に表示されます。

**注:** Windows 32 ビットのインストーラーを実行する場合、インストール可能なのは Studioの みであり、あらゆるオプションは使用できません。

| 12% Extracting     S3     Cancel |                                                                                                    |  |
|----------------------------------|----------------------------------------------------------------------------------------------------|--|
| HP Operations O                  | rchestration Installation Wizard                                                                                                    |  |
| HP Operations<br>Wizard          | ; Orchestration Installation and Configuration                                                                                                    |  |
| Welcome                          | Welcome to HP Operations Orchestration Installation and Configuration Wizard.                                                                                  |  |
| License                          | This wizard guides you through the HP Operations Orchestration Server (Central), Studio, and Remote Action Service (RAS) installation and configuration steps. |  |
| Location                         |                                                                                                    |  |
| Options                          |                                                                                                    |  |
| Central cluster                  |                                                                                                    |  |
| Connectivity                     |                                                                                                    |  |
| Database connection              |                                                                                                    |  |
| Register RAS                     |                                                                                                    |  |
|                                  |                                                                                                    |  |
| Upgrade                          |                                                                                                    |  |
|                                  |                                                                                                    |  |
| Installation Progress            |                                                                                                    |  |
|                                  |                                                                                                    |  |
|                                  |                                                                                                    |  |
|                                  |                                                                                                    |  |
|                                  |                                                                                                    |  |
|                                  |                                                                                                    |  |
|                                  | < Back Next > Cancel                                                                                                    |  |

- 3. [Next] をクリックします。[License Agreement] で、[I Agree] を選択して、[Next] をクリックします。
- 4. **Option Selection**ステップで、インストールと構成を行うHP Operations Orchestration ソフトウェ アを選択してから、[**Next**]をクリックします。

注: Central は、RAS サーバーをセットアップしなくてもインストールできます。RAS サーバーを インストールする場合は、Central とは別のサーバーにインストールすることを推奨します。詳 細については、『コンセプトガイド』を参照してください。

| HP Operations O          | rchestration Installation Wizard           | X                                      |
|--------------------------|--------------------------------------------|----------------------------------------|
| Option Selection         | on                                         |                                        |
| In this step, select the | e HP Operations Orchestration components   |                                        |
| Welcome                  | Options                                    |                                        |
| License                  | Select components to install and configure |                                        |
| Location                 | Remote Action Server (RAS)                 |                                        |
| Options                  | Central                                    |                                        |
| Control dustor           | V Studio                                   |                                        |
|                          | ✓ Documentation                            |                                        |
| connectivity             | 🗹 Java Runtime                             |                                        |
| Database connection      |                                            |                                        |
| Register RAS             |                                            |                                        |
|                          |                                            |                                        |
| Jpgrade                  |                                            |                                        |
| Summary                  |                                            |                                        |
| nstallation Progress     |                                            |                                        |
|                          |                                            |                                        |
|                          |                                            |                                        |
|                          |                                            |                                        |
|                          |                                            |                                        |
|                          |                                            |                                        |
|                          |                                            |                                        |
|                          |                                            |                                        |
|                          |                                            | <pre> &lt; Back Next &gt; Cancel</pre> |

5. Root Directory Locationステップで、インストールのルートディレクトリの場所を選択し、[Next] をクリックします。ディレクトリが存在しない場合は、自動的に作成されます。新しい場所の作成 を確認するように求められます。

**注**: Windows の場合のデフォルトは C:\Program Files\Hewlett-Packard\HP Operations Orchestration で、Linux の場合は /opt/hp/oo です。特殊文字 (フランス 語、日本語、中国語の文字など)を含むパスに Studio をインストールした場合、エラーが 発生します。

| HP Operations Orchestration Installation Wizard |                                                                                                    |  |  |
|-------------------------------------------------|----------------------------------------------------------------------------------------------------|--|--|
| Root Directory L                                | Root Directory Location                                                                                   |  |  |
| In this step, select the ir                     | In this step, select the installation root directory                                                      |  |  |
| Welcome                                         | Installation root directory                                                                               |  |  |
| License                                         | Select the installation root directory                                                                    |  |  |
| Location                                        | Root directory \$\chipersectory \$\chipersectory Files Hewlett-Packard HP Operations Orchestration Browse |  |  |
| Options                                         |                                                                                                    |  |  |
| Central cluster                                 |                                                                                                    |  |  |
| Connectivity                                    |                                                                                                    |  |  |
| Database connection                             |                                                                                                    |  |  |
| Register RAS                                    |                                                                                                    |  |  |
| Content Packs                                   |                                                                                                    |  |  |
| Upgrade                                         |                                                                                                    |  |  |
| Summary                                         |                                                                                                    |  |  |
| Installation Progress                           |                                                                                                    |  |  |
|                                                 |                                                                                                    |  |  |
|                                                 |                                                                                                    |  |  |
|                                                 |                                                                                                    |  |  |
|                                                 |                                                                                                    |  |  |
|                                                 |                                                                                                    |  |  |
|                                                 | < Back Next > Cancel                                                                                      |  |  |

6. **Central Cluster Configuration and Installation**ステップで、既存のCentral クラスターにノード を追加できます。HP OO 10.00 では、ノードが1つしかない場合でもCentral クラスターはデフォ ルトでアクティブです。

| HP Operations O        | rchestration Installation Wizard                                                                                                    | ×                       |
|------------------------|----------------------------------------------------------------------------------------------------|-------------------------|
| Central Cluster        | Configuration and Installation                                                                                                    | <u>hp</u>               |
| In this step you can a | dd a node to a Central cluster                                                                                                    |                         |
| Velcome                | Central Cluster                                                                                                    |                         |
| icense                 | Add a node to an existing cluster. HP Operations Orchestration 10.00 Central cluster is active by default even if you have just a single node | . This step is intended |
| ocation                | to configure an additional node to an existing cluster by importing the configuration from an existing node.                                  |                         |
| ptions                 | Location of <existing-node-install-dir>lcentral/conf/database.properties</existing-node-install-dir>                                          | Browse                  |
| ntral cluster          | Location of <existing -install-dir="" -node="">/central/var/security/encryption.properties</existing>                                         | Browse                  |
| nnectivity             | Location of <existing-node-install-dir>(central/var/security/encryption repository</existing-node-install-dir>                                | Browse                  |
|                        | Location of <existing -install-dir="" -node="">/central/var/security/key.store (optional)</existing>                                          | Browse                  |
| gister RAS             | Location of JDBC driver jar (optional)                                                                                                    | Browse                  |
| ntent Packs            |                                                                                                    |                         |
| grade                  |                                                                                                    |                         |
| tallation Drogross     |                                                                                                    |                         |
| tallation Progress     |                                                                                                    |                         |
|                        |                                                                                                    |                         |
|                        |                                                                                                    |                         |
|                        |                                                                                                    |                         |
|                        |                                                                                                    |                         |
|                        |                                                                                                    |                         |
|                        | < Back N                                                                                                    | ext > Cancel            |

- 7. Central Server Connectivityステップで、Central サーバーのポートを必要に応じて構成します。 デフォルト値は、各ポートの隣に表示されます。
- 8. Central Server Connectivityステップで、SSL証明書をインポートできます。デフォルトは、10年間有効な自己署名証明書ですが、セキュアな別のSSL証明書をインポートすることもできます。[Provide a secure SSL Certificate]を選択する場合は、ルートファイルまたはチェーンファイルと証明書をインポートする必要があります。

注: ルート証明書の場所にネットワークパスを使用しないでください。

9. [Test ports availability]をクリックします。ポートが使用可能な場合は、[Success] チェック マークが表示されます。エラーが発生した場合は、そのエラーに応じてポートを調整してください。 完了したら、[Next]をクリックして続行します。

| HP Operations Orch            | estration Installation                      | Vizard                                                                                                    | X                    |
|-------------------------------|---------------------------------------------|----------------------------------------------------------------------------------------------------|----------------------|
| Central Server Co             | onnectivity                                 |                                                                                                    |                      |
| In this step, configure th    | e Central Server ports ar                   | d SSL                                                                                                    |                      |
| Welcome                       | Connectivity                                |                                                                                                    |                      |
| License                       | Configure the Cent                          | ral Server port numbers and SSL properties                                                                                                    |                      |
| Location                      | HTTP                                        | 8080                                                                                                    |                      |
| Options                       | HTTPS                                       | 8443                                                                                                    |                      |
| Central cluster               | Provide a secur                             | e SSL Certificate (when not provided a self-signed certificate is used)                                                                                          |                      |
| Connectivity                  | Secure keystore                             |                                                                                                    | Browse               |
| Database connection           | The secure keysto<br>Usually this is a file | e should be in PKCS12 format and include both certificate and private key.<br>with a .pfx or .p12 extension. Consult your Certificate Authority for more details |                      |
| Register RAS<br>Content Packs | Keystore passwor                            |                                                                                                    |                      |
| Upgrade                       |                                             |                                                                                                    |                      |
| Summary                       |                                             |                                                                                                    |                      |
| Installation Progress         | Test ports availability                     | Success                                                                                                    |                      |
|                               |                                             |                                                                                                    |                      |
|                               |                                             |                                                                                                    |                      |
|                               |                                             |                                                                                                    |                      |
|                               |                                             |                                                                                                    |                      |
|                               |                                             |                                                                                                    |                      |
|                               |                                             |                                                                                                    | < Back Next > Cancel |

10. Database Connection Configurationステップで、データベーススキーマを構成し作成します。

| HP Operations Orc         | chestration Installation Wizard                                    | x |
|---------------------------|--------------------------------------------------------------------|---|
| Database Conne            | ection Configuration                                               |   |
| In this step, configure : | error the database schema                                          |   |
| in this step, configure a | מות ערפתיב עוב שמנשמשים בגוופווום                                  |   |
| Welcome                   | Database Connection Properties                                     | Â |
| License                   | Select the database vendor, and enter the connection properties    |   |
| Location                  | Database Type Internal database (not for production usage)         |   |
| Options                   | Connect to existing database/schema     Create the database/schema |   |
| Central cluster           |                                                                    |   |
| Connectivity              |                                                                    |   |
| Database connection       |                                                                    |   |
| Register RAS              |                                                                    | = |
| Content Packs             |                                                                    |   |
| Upgrade                   |                                                                    |   |
| Summary                   |                                                                    |   |
| Installation Progress     |                                                                    |   |
|                           |                                                                    |   |
|                           |                                                                    |   |
|                           |                                                                    |   |
|                           |                                                                    | + |
|                           | - Davids Linets Consel                                             |   |
|                           | <back next=""> Cancel</back>                                       |   |

a. まずデータベースベンダーを選択し、次に接続プロパティを入力します。選択可能なデータ ベースの種類は以下のとおりです。

**注**: データベース名および SID フィールドには、アンダースコア(\_) 以外の特殊文字は使用できません。また、データベース名とSID には、30 文字まで入力できます。

**注**: すべてのデータベースベンダーについて、新しいデータベースを作成するよう選択した場合は、データベースの大文字と小文字が次のように区別されます。

MySQL では utf8\_bin コレーション

必要な言語に応じた MSSQL データベースコレーションを使用します。

- 英語: SQL\_Latin1\_General\_CP1\_CS\_AS
- 日本語: Japanese\_Unicode\_CS\_AS
- 簡体字中国語: Chinese\_Simplified\_Stroke\_Order\_100\_CS\_AS
- ドイツ語: SQL\_Latin1\_General\_CP1\_CS\_AS

- フランス語: French\_100\_CS\_AS
- スペイン語: SQL\_Latin1\_General\_CP1\_CS\_AS

ただし、データベースがインストール済みの場合は、データベース固有のコレーションを使用して表が作成されます。ほかのコレーションを使用すると、ローカライズされたインストールのユーザーインタフェースが文字化けすることがあるので注意してください。さらに、ほかのコレーションはローカライズされたインストールで MSSQL によって公式にサポートされていません。

- Oracle: Oracle データベースに接続するには、通常のユーザーの役割をOracle ユーザー 名に入力します。SYS ユーザー、SYSMGR、および SYSOPER では接続しないでください。
- Microsoft SQL Server: この場合は、ユーザー名およびパスワードフィールドが使用されます。インストール時には作成されません。
- Oracle MySQL
- PostgreSQL: PostgreSQL の場合、ユーザー名 Admin には、同じ名前でセットアップされたデータベースが必要です。

注: PostgreSQL データベースの名前は、大文字と小文字が区別されます。

- Internal database: これは、H2 ローカルデータベースを使用します。これは、本稼働では 使用しないでください。
- Other database (サポートされるデータベースの高度な機能を有効にするために使用します): [Other database]を選択する場合は、HP OO での使用がサポートされている種類のデータベースのみを使用できます。詳細については、「システム要件」を参照してください。

注: Other database では、任意の有効な JDBC URL もサポートしています。

- b. データベースの種類を選択してから、次のいずれかを選択します。
  - Connect to existing database/schema: 既存のスキーマ、ユーザー、またはユーザーによって作成されたデータベースに接続します。スキーマ、ユーザー、またはデータベースに、既存の情報があることがインストーラーによって検証されます。
  - Create the database/schema: 新規のデータベースまたはスキーマを作成できます。必要な情報を入力します。
- c. [Test Connection] をクリックします。 データベースに接続 できない場合は、 ウィザードの次の ステップに進むことができません。

**注:** ここでは、OO と選択したデータベースとの間の接続のみが検証されます。データベースで要求される条件は検証されません。

次の表に、それぞれのデータベースで設定の必要があるオプションを示します。

**注**: ウィザードを使用してデータベース/スキーマを作成する場合、これらの機能は構成されます。

| 種類             | 追加オプション                         | 追加情報                                                                                                    |
|----------------|---------------------------------|----------------------------------------------------------------------------------------------------|
| MySQL          | <pre>max_allowed_packet</pre>   | Central に対して送受信する最大パッ<br>ケージ長を制御します。事実上、デプ<br>ロイされるコンテンツパックの最大サイズ<br>が決まります。                                        |
|                |                                 | 注: MySQL データベースで OO 10.00 を<br>インストールする場合は、インストールの<br>前に、max_allowed_packet 変数の値<br>が少なくとも 100M であることを確認して<br>ください。 |
|                | global transaction<br>isolation | デッドロックを防ぎます。                                                                                                    |
|                | Unicode                         | グローバリゼーション (多言語サポート)<br>に使用され、非英語文字をサポートし<br>ます。                                                                    |
|                |                                 | connector–j <b>jar ファイルの場 所 を提</b><br>供します。                                                                         |
| SQLServer (任意) | ALLOW_SNAPSHOT_<br>ISOLATION    | デッドロックを防ぎます。                                                                                                    |
|                | READ_COMMITTED_<br>SNAPSHOT     | デッドロックを防ぎます。                                                                                                    |
|                | collation                       | グローバリゼーションに使用します。文<br>字セットを指定します。                                                                                   |
|                | Unicode in the JDBC<br>URL      | グローバリゼーションに使用します。                                                                                                   |

11. 次のステップでは、既存のコンテンツパックをインポートできます。コンテンツパックがある場所を選択して、[OK]をクリックします。

注: インストールフォルダーとDVD には、リリースされたコンテンツパックが含まれます。

選択したフォルダーにある使用可能なコンテンツパックがリストに表示されます。インポートするコンテンツパックを選択し、[Next]をクリックします。

| HP Operations Or      | HP Operations Orchestration Installation Wizard |                    |         |  |  |
|-----------------------|-------------------------------------------------|--------------------|---------|--|--|
| Studio Content        | t Packs                                         |                    |         |  |  |
| Walcome               | Content Packs Source Directory                  | C1muContentDarks   | Browse  |  |  |
| Liconco               | Select Content Parks to deploy in Studio        |                    | browsen |  |  |
| Location              | Select content i Seloto Sepio y in Stadio       | 005 (2015-00-300F) |         |  |  |
| Ontions               |                                                 |                    |         |  |  |
| Control cluster       |                                                 |                    |         |  |  |
| Connoctivity          |                                                 |                    |         |  |  |
| Database connection   |                                                 |                    |         |  |  |
| Register RAS          |                                                 |                    |         |  |  |
| Content Packs         |                                                 |                    |         |  |  |
|                       |                                                 |                    |         |  |  |
| Summary               |                                                 |                    |         |  |  |
| Installation Progress |                                                 |                    |         |  |  |
|                       |                                                 |                    |         |  |  |
|                       |                                                 |                    |         |  |  |
|                       |                                                 |                    |         |  |  |
|                       |                                                 |                    |         |  |  |
|                       |                                                 |                    |         |  |  |
|                       |                                                 |                    |         |  |  |
|                       |                                                 | < Back Next >      | Cancel  |  |  |
|                       |                                                 |                    |         |  |  |

注: HPLN の追加のコンテンツパックと更新されたコンテンツパックをダウンロードできます。

12. Upgrade from 9.x ステップで、HP OO バージョン 9.x から設定をアップグレードできます。このオプ ションは、デフォルトでは選択されていません。このオプションを選択する場合は、[Validate] をク リックして、使用中の 9.x バージョンを検証します。

| Upgrade from 9.           |                                              |                                     |                              |
|---------------------------|----------------------------------------------|-------------------------------------|------------------------------|
|                           | .х                                           |                                     |                              |
| In this step you can upgr | rade settings from HP Operations Orchestrati | on 9.x                              |                              |
| Velcome                   | HP Operations Orchestration 9.x Upgrade      | 2                                   |                              |
| icense                    | Define the connection to the HP Operat       | ions Orchestration 9.x database     |                              |
| ocation                   | Upgrade from HP Operations Orche             | stration 9.x                        |                              |
| Options                   |                                              |                                     |                              |
| Central cluster           | Upgrade source                               | using 9.x database connection files | ·                            |
| Connectivity              |                                              |                                     |                              |
| )atabase connection       | JDBC driver location (required for MySC      | (L only)                            | Browse                       |
| Register RAS              |                                              |                                     |                              |
| ontent Parks              | central-secured,properties                   |                                     | Browse                       |
| Ingrade                   | central.properties                           |                                     | Browse                       |
| , pgrade                  |                                              |                                     |                              |
| ourinnary                 | Validate                                     |                                     |                              |
| nstallation Progress      |                                              |                                     |                              |
|                           |                                              |                                     |                              |
|                           |                                              |                                     |                              |
|                           |                                              |                                     |                              |
|                           |                                              |                                     |                              |
|                           |                                              |                                     | -                            |
|                           |                                              |                                     | <back next=""> Cancel</back> |

13. インストールと構成について、ウィザードで選択し入力した設定が[Summary] セクションに表示 されます。設定が正しいことを確認します。いずれかの項目を修正する場合は、[Back] をクリック します。

| 4 HP Operations Or    | chestration Installation Wizard                                                               | x |
|-----------------------|-----------------------------------------------------------------------------------------------|---|
| Summary               | 6                                                                                             | 0 |
| Following is a summa  | ry of the options entered in the wizard                                                       |   |
| Welcome               | Root Directory Location                                                                       | - |
| License               | Root directory: C:\Program Files\Hewlett-Packard\HP Operations Orchestration                  |   |
| Location<br>Options   | Option Selection<br>Remote Action Server (PAS): No                                            |   |
| Central cluster       | Central: Yes                                                                                  |   |
| Connectivity          | Studio: Yes                                                                                   |   |
| Database connection   | Central Cluster Configuration and Installation                                                | = |
| Register RAS          | Add a node to an existing Central cluster: No                                                 | - |
| Content Packs         | Central Server Connectivity                                                                   |   |
| Upgrade               | HTTP: 8080                                                                                    |   |
| Summary               | HTTPS: 8443                                                                                   |   |
| Installation Progress | Provide a secure SSL Certificate (when not provided a self-signed certificate is used): No    |   |
|                       | Database Connection Configuration                                                             |   |
|                       | Database Type: Internal database (not for production usage)                                   |   |
|                       | Studio Content Packs                                                                          |   |
|                       | Content Packs Source Directory: C:\myContentPacks                                             |   |
|                       | Select Content Packs to deploy in Studio: C:\myContentPacks\oo10-base-cp-2013-06-SNAPSH0T.jar | - |
|                       | <back next=""> Cancel</back>                                                                  |   |

14. [Next] をクリックします。インストールが開始され、正しくインストールできた項目の隣にチェック マークが表示されます。

**注**: いずれかのインストールや構成項目に問題がある場合でも、残りの項目はそのエラーを 無視して続行が試みられます。エラーがなかったかどうかを、C: \HP\oo (または選択したイン ストールフォルダー)の installer.log ファイルで確認してください。

| 4 HP Operations Ord    | hestration Installation Wizard     |                      | x |
|------------------------|------------------------------------|----------------------|---|
| Installation and       | Configuration Progress             |                      |   |
| This step performs the | installation and configuration     |                      |   |
| Welcome                | 16 tasks out of 16 completed       |                      | ^ |
| License                | Deploy documentation               |                      |   |
| Location               | 📀 Deploy Java                      |                      |   |
| Options                | 📀 Deploy Central                   |                      |   |
| Central cluster        | Configure scripts                  |                      |   |
| Connectivity           | Generate encryption keys           |                      |   |
| Register RAS           | Configure SSL Truststore           |                      | E |
| Content Packs          | Configure database properties      |                      |   |
| Upgrade                | Create Windows service for Central |                      |   |
| Summary                | Configure SSL Keystore             |                      |   |
| Installation Progress  | Configure Tomcat                   |                      |   |
|                        | 📀 Start Central                    |                      |   |
|                        | Deploy Studio                      |                      |   |
|                        | 📀 Create start menu links          |                      |   |
|                        | Deploy content packs to Studio     |                      | - |
|                        |                                    | < Back Next > Finish |   |

15. HP Operations Orchestration は正常にインストールされました。[**Finish**] をクリックして、Installation and Configuration wizard を閉じます。

# HP Operations Orchestration の開始方法

- Central:
  - Windows: Central をインストールすると、その Windows サービスが自動的に開始されます。ブラ ウザーウィンドウを開いて、Installation and Configuration wizard で設定した Central サーバーの URL を入力してください。
  - Linux: Central ユーザーインタフェースを実行するには、X サーバーが必要です。

Central を起動または停止するには

<インストールディレクトリ>/central/bin/linux64/central start <インストールディレクトリ>/central/bin/linux64/central stop

- Studio:
  - Windows: [スタート] メニューで [すべてのプログラム] > [HP Operations Orchestration] > [Studio] を選 択します。
- RAS
  - Windows: RAS をインストールすると、その Windows サービスが自動的に開始されます。
  - Linux:

RAS サービスを起動または停止するには

<インストールディレクトリ>/ras/bin/linux64/ras **start** 

<インストールディレクトリ>/ras/bin/linux64/ras **stop** 

# RAS サーバーのインストール

- 1. HP Operations Orchestration section セクションの説明に従って、インストールウィザードを実行します。
- 2. Installation Optionステップで、[Remote Action Server (RAS)] を選択してから、[Next] をク リックします。

| HP Operations Or         | rchestration Installation Wizard                                      |
|--------------------------|-----------------------------------------------------------------------|
| Installation Op          | itions 💋                                                              |
| In this step, select the | e HP Operations Orchestration software that you would like to install |
| lelcome                  | Options                                                               |
| icense                   | Select components to install and configure                            |
| cation                   | ☑ Remote Action Server (RAS)                                          |
| tions                    | Central                                                               |
| ontral cluster           | Studio                                                                |
|                          | Documentation                                                         |
|                          | Java Runtime                                                          |
| tabase connection        |                                                                       |
| gister RAS               |                                                                       |
| grade                    |                                                                       |
|                          |                                                                       |
| allation Progress        |                                                                       |
|                          |                                                                       |
|                          |                                                                       |
|                          |                                                                       |
|                          |                                                                       |
|                          |                                                                       |
|                          |                                                                       |
|                          |                                                                       |
|                          |                                                                       |
|                          |                                                                       |
|                          | < Back Next > Cancel                                                  |

3. **Register RAS** ステップで、Central のプロパティと場所を入力し、[**Test Connection**] をクリックします。必要に応じて、SSL 証明書を選択します。

| HP Operations Or        | chestration Installation Wizard      |                                                             |
|-------------------------|--------------------------------------|-------------------------------------------------------------|
| Register RAS            |                                      |                                                             |
| In this step you can re | gister the RAS with a Central server |                                                             |
| Welcome                 | Central URL                          |                                                             |
| License                 | Setup the Central URL                |                                                             |
| Location                | CentralURL                           | http://localhost:8080/oo                                    |
| Options                 | Central user capable of regi         | istering a RAS (optional)                                   |
| Central cluster         | Username                             |                                                             |
| Connectivity            | Password                             |                                                             |
| Database connection     |                                      |                                                             |
| Register RAS            | HTTP proxy definition for co         | onnecting to the Central (optional)                         |
| Upgrade                 | Hostname                             |                                                             |
| Summary                 | Port                                 |                                                             |
| Installation Progress   | Username                             |                                                             |
|                         | Password                             |                                                             |
|                         |                                      |                                                             |
|                         | Test connection                      |                                                             |
|                         |                                      |                                                             |
|                         | Provide a secure SSL Certification   | icate (when not provided a self-signed certificate is used) |
|                         | Lertificate location (.crt or .cert  | Browse                                                      |
|                         |                                      |                                                             |
|                         |                                      |                                                             |
|                         |                                      | < Back Next > Cancel                                        |

4. [Next] をクリックします。 インストールの概要が表示されます。 [Next] をクリックします。

| HP Operations Or      | chestration Installation Wizard                                                           | ×  |
|-----------------------|-------------------------------------------------------------------------------------------|----|
| Summary               |                                                                                           |    |
| Following is a summa  | ry of the options entered in the wizard                                                   |    |
| Welcome               | Root Directory Location                                                                   |    |
| License               | Root directory: C:\Program Files\Hewlett-Packard\HP Operations Orchestration              |    |
| Location              |                                                                                           |    |
| Options               | Installation Options                                                                      |    |
| Central cluster       | Remote Action Server (RAS): Yes                                                           |    |
| Connectivity          | Ducumentations no                                                                         |    |
| Natabase connection   | Register RAS                                                                              |    |
|                       | Central URL: http://localhost:8080/oo                                                     |    |
| REGISTER RAS          | Central user capable of registering a RAS (optional): No                                  |    |
| Upgrade               | H I I P proxy definition for connecting to the Lentral (optional): No                     |    |
| Summary               | Provide a secure 55C Cercificate (when not provided a sen-signed cercificate is used); No |    |
| Installation Progress |                                                                                           |    |
|                       |                                                                                           |    |
|                       |                                                                                           |    |
|                       |                                                                                           |    |
|                       |                                                                                           |    |
|                       |                                                                                           |    |
|                       |                                                                                           |    |
|                       |                                                                                           |    |
|                       |                                                                                           |    |
|                       | <back next=""> Canc</back>                                                                | el |

5. [Finish]をクリックして、インストールを終了します。

| HP Operations On                                                                                                    | Departions Orchestration Installation Wizard                                                                                                    |        |  |  |
|----------------------------------------------------------------------------------------------------|----------------------------------------------------------------------------------------------------|--------|--|--|
| Installation and                                                                                                    | I Configuration Progress                                                                                                    |        |  |  |
| This step performs th                                                                                                    | e installation and configuration                                                                                                    |        |  |  |
| Velcome<br>License<br>Location<br>Options<br>Central cluster<br>Connectivity<br>Database connection<br>Register RAS<br>Upgrade<br>Summary<br>Installation Progress | <ul> <li>7 tasks out of 7 completed</li> <li>RAS deployed successfully</li> <li>Scripts configured successfully</li> <li>Encryption keys generated successfully</li> <li>SSL Truststore configured successfully</li> <li>RAS registered successfully</li> <li>Windows service for RAS created successfully</li> <li>RAS started successfully</li> </ul> |        |  |  |
|                                                                                                    | <back next=""></back>                                                                                                    | Finish |  |  |

# サイレントインストール

サイレントインストールとは、ユーザーがコマンドラインから開始し、そのユーザーの入力なしで完了する インストールです。 通常の(非サイレント)インストールでは、ウィザードまたはダイアログボックスでユー ザーが入力を指定する必要があります。 サイレントインストールの入力は、 テキスト入力ファイルで提示されます。

HP Operations Orchestration のインストールと構成は、コマンドラインからサイレントで実行できます。

HP Operations Orchestration のサイレントインストールを実行するには

- 1. silent.properties テキストファイルを、インストールと構成に必要な設定値で編集します。
- 2. コマンドラインから、次のように入力します。

installer-win64.exe -s c:\\temp\my-silent.properties

**注:** -s プロパティは、完全パスまたは (オペレーティングシステムによって異なる) 相対パスのいずれ かを受け付けます。

• Windows: .exe ファイルの場所が基準。

例:dirA は現在のディレクトリで、dirB は dirA の下にあり、その中にインストーラーがあります。 dirA でコマンド ウィンド ウを開いて、次のように入力します。

dirB\\installer.exe -s silent.properties

重要:追加するバックスラッシュは1つ(\)ではなく、2つ(\\)です。インストールファイルをダウ ンロードする先のインストールフォルダーの名前に、スペースが含まれていないことを確認してく ださい。

• Linux: インストーラーが起動されるディレクトリの場所が基準。

Windows および Linux では、silent.properties ファイルはインストーラーと同じディレクトリ内 にあることが必要です。

インストールファイルの抽出処理の進捗バーを無効にするには、コマンドラインに-gm2を追加します。

注:gm2は、Linuxではサポートされません。

#### 重要

- Oracle: Oracle データベースに接続するには、Oracle db ユーザー名に対して、dba の役割を持つ 通常のユーザー名を入力します。SYS ユーザーやSYSTEM ユーザーでは接続しないでください。
- Microsoft SQL Server: この場合は、ユーザー名およびパスワードフィールドが使用されます。イン ストール時には作成されません。

インストールガイド

- Oracle MySQL
- PostgreSQL: PostgreSQL の場合、ユーザー名 Admin には、同じ名前でセットアップされたデータベースが必要です。

注: PostgreSQL データベースの名前は、大文字と小文字が区別されます。

- Internal database: これは、H2 ローカルデータベースを使用します。これは、本稼働では使用しないでください。
- Other database: サポートされるデータベースの高度な機能を有効にするために使用します。
   [Other database]を選択する場合は、HP OO での使用がサポートされている種類のデータベースのみを使用できます。詳細については、「システム要件」を参照してください。
  - データベース名およびSIDフィールドには、アンダースコア()以外の特殊文字は使用できません。また、データベース名とSIDには、30文字まで入力できます。
  - Central.properties ファイルで localhost をデータベースとして持つリモート 9.x Central からサイレントインストールでアップグレードした場合、インストールとアップグレードが正常に終了しません。 ウィザードによるインストールの場合はこの問題は発生しません。
  - パスのサイレントプロパティの末尾にスペースがないことを確認してください。

## サイレント インスト 一ラ のパラメ ーター

| パラメーター                 | 説明                                                                                                    | デフォルト値 |
|------------------------|----------------------------------------------------------------------------------------------------|--------|
| root.dir               | インストールターゲットのルートディレクトリ。例:<br>c:/Program Files/Hewlett-Packard/Operations<br>Orchestration (Windows) または /usr/local/hp/oo<br>(Linux) |        |
| central.url            | Central サーバーの URL。例 : http://<サーバー<br>URL> または <ip アドレス="">:<http ポート="">/oo<br/>のいずれかを入 力します</http></ip>                          |        |
| central.proxy          | Central へのアクセスに HTTP プロキシが必要か<br>どうか。<br>有効な値: no、manual                                                                           | no     |
| central.proxy-hostname | Central に接続するための HTTP プロキシのホス<br>ト名。例: myhost。                                                                                     |        |
| central.proxy-port     | Central に接続するための HTTP プロキシのポー<br>ト。例: 880。                                                                                         |        |

| パラメーター                                    | 説明                                                                                           | デフォルト値 |
|-------------------------------------------|----------------------------------------------------------------------------------------------|--------|
| central.proxy-username                    | Central に接続するための HTTP プロキシのユー<br>ザー名。例: joe。                                                 |        |
| central.proxy-password                    | Central に接続するための HTTP プロキシのパス<br>ワード。例: pass。                                                |        |
| central.secured                           | Central がパスワードで保護されているかどうか。                                                                  | true   |
| central.username                          | Central のユーザー名。例: joe。                                                                       |        |
| central.password                          | Central のパスワード。例 : pass。                                                                     |        |
| <pre>ssl.certificate.type</pre>           | ユーザー指定または自己署名                                                                                |        |
| ssl.user-provided-                        | ルート証明書 (.cer形式)の場所。                                                                          |        |
| root-<br>certificate.location             | 証明書をインポートします。 たとえば、 Windows<br>では c:/tmp/my.cer または<br>c:\\tmp\\my.cer、linux では /tmp/my.cer。 |        |
| ssl.user-<br>keystore.location            | サーバー証明書 (PKCS12形式)があるユーザー<br>指定のキーストアの場所                                                     |        |
| ssl.user-<br>keystore.password            | サービス証明書があるユーザー指定のキーストア<br>のパスワード                                                             |        |
| central.cluster                           | これが、 クラスターインストールかどうかを指定し<br>ます。                                                              | false  |
| central.cluster.<br>database.properties   | 既存のノードから取得されたローカルマシン上の<br>database.propertiesの絶対パス。例:<br>c:/tmp/database.properties。         |        |
| central.cluster.<br>encryption.properties | 既存のノードから取得されたローカルマシン上の<br>encryption.propertiesの絶対パス。例:<br>c:/tmp/encryption.properties。     |        |
| central.cluster.<br>encryption_repository | 既存のノードから取得されたローカルマシン上の<br>encryption_repositoryの絶対パス。例:<br>c:/tmp/encryption_repository。     |        |
| central.cluster.key.<br>store             | 既存のノードから取得されたローカルマシン上の<br>キーストアの絶対パス。例:c:/tmp/key.store。                                     |        |
| central.cluster.<br>keystore.p12          | 既存のノードから取得されたローカルマシン上の<br>keystore.p12の絶対パス。例:これはオプション<br>です。                                |        |
| install.ras                               | RAS をインストールするかどうか。                                                                           | false  |
| install.central                           | Central をインストールするかどうか。                                                                       | true   |

| パラメーター             | 説明                                                                                                    | デフォルト値 |
|--------------------|----------------------------------------------------------------------------------------------------|--------|
| install.studio     | Studio をインストールするかどうか。                                                                                          | false  |
| install.docs       | ドキュメントをインストールするかどうか。                                                                                           | true   |
| install.java       | Java Runtime をインストールします。                                                                                       | true   |
| db.url             | データベース JDBC URL (使用した場合、<br>db.host、db.port および db.name は無視されま<br>す)。例: jdbc:oracle:thin:@localhost:1521:orcl。 |        |
| db.type            | データベースの種類を選択します<br>(oracle、postgresql、mysql、mssql、h2、other<br>のいずれか)。                                          | h2     |
| db.create-schema   | データベーススキーマをインストール中 に作 成 する<br>かどうか。                                                                            | false  |
| db.host            | データベースのホスト名。例:myhost。                                                                                          |        |
| db.port            | データベースのポート。例: 1521。                                                                                            |        |
| db.name            | データベースの名前/SID (データベースの種類による)。例: ORCL。                                                                          |        |
| db.username        | データベースのユーザー名。例: joe。                                                                                           |        |
| db.password        | データベースのパスワード。例: pass。                                                                                          |        |
| db.driver          | db.type から自動的に解決されますが、オーバー<br>ライドすることができます。 db.type が "other" の<br>場合、このプロパティは必須です。                            |        |
| db.admin.username  | データベースの管理者ユーザー。スキーマ/データ<br>ベース/ユーザーの作成に使用されます。例:<br>adminjoe。                                                  |        |
| db.admin.password  | in.password データベースの管理者ユーザーのパスワード。ス<br>キーマ/データベース/ユーザーの作成に使用され<br>ます。例:adminpass。                               |        |
| db.tablespace      | 作成されるユーザーのデフォルトの表領域名<br>(Oracleのみ)。例: USERS。                                                                   |        |
| db.driver.location | データベースドライバーの場所 (db.type=otherの<br>場合に使用可)。例: c:/tmp/mydriver.jar。                                              |        |
| http.port          | HTTPポート番号。                                                                                                    | 8080   |
| https.port         | HTTPSポート番号。                                                                                                    | 8443   |
| upgrade.required   | <b>アップグレード が必要 かどうか。有効なオプション</b> : false true <b>または</b> false。                                                |        |

| パラメーター                                             | 説明                                                                                                    | デフォルト値 |
|----------------------------------------------------|----------------------------------------------------------------------------------------------------|--------|
| upgrade.source                                     | アップグレードを実行するためのアップグレードソー<br>スを指定します。使用可能なオプションは次のと<br>おりです。                                                                          |        |
|                                                    | <ul> <li>files: ユーザーが9.x インストールのファイル<br/>を指定します。10.00と同じコンピューターにインストールされていてもかまいません。</li> </ul>                                       |        |
|                                                    | • directory: ユーザーが9.x インストールディ<br>レクトリを指定します。これは、同じコンピュー<br>ター上 や共有 (SMB、NFS)上でもかまいませ<br>ん。10.00 コンピューターにマウントできます。                   |        |
|                                                    | <ul> <li>database: ユーザーは、9.x データベースのプロパティを指定するだけでかまいません。</li> </ul>                                                                  |        |
| upgrade.central-<br>secure.properties.<br>location | central-secure.properties の場所。たとえば、<br>c:/temp/central-secure.properties<br>(Windows)、/opt/tmp/central-secure.properties<br>(Linux)。 |        |
| upgrade.central.<br>properties.location            | central.properties ファイルの場所。たとえば、<br>c:/temp/central.properties。                                                                      |        |
| upgrade.9x.home.<br>location                       | 9.x インストールのホームディレクトリ。<br>upgrade.source=directory の場合に有効です。<br>例: c:/Program Files/Hewlett-<br>Packard/Operations Orchestration。     |        |
| upgrade.db.type                                    | 9.x データベースの種類。<br>upgrade.source=databaseの場合に有効です。<br>次のいずれかを選択します。oracle、mssql、ま<br>たはmysql。                                        |        |
| upgrade.db.host                                    | 9.x データベースのホスト名。<br>upgrade.source=databaseの場合に有効です。<br>例:ninexdb。                                                                   |        |
| upgrade.db.port                                    | 9.x データベースのポート番号。<br>upgrade.source=databaseの場合に有効です。<br>例:1521。                                                                     |        |
| upgrade.db.name                                    | 9.x データベースの名前/SID。<br>upgrade.source=databaseの場合に有効です。<br>例: ORCL。                                                                   |        |
| upgrade.db.username                                | 9.x データベースのユーザー名。<br>upgrade.source=databaseの場合に有効です。<br>例:joe。                                                                      |        |

| パラメーター                         | 説明                                                               | デフォルト値 |
|--------------------------------|------------------------------------------------------------------|--------|
| upgrade.db.password            | 9.x データベースのパスワード。<br>upgrade.source=databaseの場合に有効です。<br>例:pass。 |        |
| upgrade.db.driver.<br>location | JDBCドライバーの場所                                                     |        |
| studio.content.packs           | Studio にデプロイするコンテンツパックへの絶対パ<br>スのコンマ区切りリスト。                      |        |

# silent.properties ファイルのサンプル

silent.properties ファイルの作成では、ハッシュ記号 # はコメントです。ファイルの内容は、root.dir (ルートディレクトリ)以外はすべてオプションです。 プロパティを設定するには、ハッシュ記号 #を削除す る必要があります。

**注**: サイレントプロパティファイルで、非コメントとして記述されたプロパティは、ほかに何かのプロパティ指定がない限り使用されます。特定のプロパティを使用しないようにするには、そのプロパティ値を空にするのではなく、プロパティの行をコメントにする必要があります。

次の例では、db.username プロパティは使用されません。

#db.username=admin

次の例では、空白の値を持つdb.username プロパティが使用されます。

db.username=

```
#### root directory of the installation
root.dir=c:/Program Files/Hewlett-Packard/Operations Orchestration
```

```
#### what to install
install.java=true
install.ras=false
install.central=true
install.studio=false
```

#### central server ports
#http.port=9090
#https.port=9443

```
##### central server database properties
# valid values for db.type: oracle, postgresql, mysql, mssql, h2 and other.
# Default value: h2
#db.type=postgresql
```

```
# db.driver is optional - only if you want to override the default driver.
# The default driver is determined by the
```

```
# db.type when possible
# (for db.type=other no driver will be resolved by default)
#db.driver=
#db.host=
#db.port=
#db.name=
# db.url is optional - set this value
# if you want advanced features supported by the driver.
# If you set this property
# then the db.host, db.port and db.name properties are ignored
#db.url=
#db.username=
#db.password=
# to create the database schema you must provide the admin user credentials -
# this is a database user capable of
# creating a schema/database, usually this is a DBA user or a system user
#db.create-schema=false
#db.admin.username=postgres
#db.admin.password=manager
# db.tablespace and db.temp.tablespace are only used when
# create a schema (user) in an Oracle database
#db.tablespace=
#db.temp.tablespace=
##### central connection properties - used to connect the RAS to the central
#central.url=http://<server-url or ip address>/oo
#valid values for central.secured: true, false
#central.secured=
#central.username=
#central.password=
#### valid values for central.proxy: no, manual
#central.proxy=no
#central.proxy-hostname=
#central.proxy-port=
#central.proxy-username=
#central.proxy-password=
```

# クラスターのサイレント インスト ールのサンプル

root.dir=
install.java=true
install.ras=
install.central=
install.studio=

```
central.cluster=
central.cluster.database.properties=
central.cluster.encryption.properties=
central.cluster.encryption repository=
central.cluster.key.store=
Sample Remote Silent Install
root.dir=${posix.install.dir}
install.java=true
install.ras=${install.ras}
install.central=${install.central}
install.studio=${install.studio}
http.port=${http.port}
https.port=${https.port}
jmx.http.port=${jmx.http.port}
jmx.remote.port=${jmx.remote.port}
db.type=${db.type}
db.driver=${jdbc.driver.class}
db.driver.location=
db.url=${jdbc.url}${jdbc.url.addition}
db.name=${db.name}
db.username=${db.user}
db.password=${db.password}
db.create-schema=true
db.admin.username=${db.admin.user}
db.admin.password=${db.admin.password}
db.tablespace=users
db.temp.tablespace=temp
should.start.central=${should.start.central}
should.start.ras=${should.start.ras}
central.url=${remote.ce
```

# HP 00 10.x の最新バージョンへのアップグレード

HP OO 10.00 のインストールが完了したら、HP OO 10.01 以降にアップグレードできます。 バージョンの アップグレードの詳細については、『HP OO 10.x アップグレードガイド』を参照してください。

# 10.x へのアップグレード

HP OO 10.x (10.01 以降) へのアップグレードには、コマンドラインスクリプトを使用します。

このスクリプトは zip ファイルに収録されています。次にスクリプトを示します。

- apply-upgrade(.bat) 新しい 10.x バージョンへのアップグレード
- rollback(.bat) 以前にインストールされた 10.x バージョンへのロールバック
- generate-sql(.bat) 社内ルールによりHP OO でデータベーススキーマを変更できない場合、apply-upgrade(.bat) または rollback(.bat) に追加で使用

**注:**.bat 拡張子のWindows 用スクリプトと、拡張子なしのLinux 用スクリプトが提供されています。

10.00 からは、10.x の任意のバージョンにアップグレードできます。 中間のバージョンにアップグレードする 必要はありません。

また、このプロセスを使用して、10.xの1つのバージョンから別のバージョンへ(例、10.01から 10.01.0001へ)アップグレードすることもできます。

## 前提条件

apply-upgrade スクリプトを実行するとインストール環境全体がバックアップされるので、ディスク容量が十分にあることを確認してください。

**注**: スペースを節約するため、このバックアップをアーカイブすることもできます。「10.x へのアップ グレード」(37ページ)を参照してください。

- 古いバージョンの Central が少なくとも1回正常に起動されていることを確認しておくことをお勧めします。そうでないと、アップグレードのロールバックが必要になったときに、ロールバックが正常に行われない可能性があります。
- アップグレードを適用する前に、HP OO データベースをバックアップしておくことを強くお勧めします。
- アップグレードを適用する前に、すべてのスケジュールを無効にし、実行中のすべてのフローを停止 または一時停止してください。

# アップグレード

HP OO 10.x を HP OO 10.x バージョン以降にアップグレードするには、zip ファイルを展開して apply-upgrade(.bat) スクリプトを実行します。

1. zip ファイルをインストール環境のルートフォルダーに展開します。これにより、<新バージョン>フォ ルダー (10.01 など)を含むupgradeフォルダーが作成され、ここにスクリプトが格納されます。

**重要: upgrade** フォルダーは移動しないでください。apply-upgrade(.bat) スクリプトを正常に実行するには、メインのインストールフォルダーの直下に upgrade フォルダーが作成されている必要があります。

2. Linux では、**<新バージョン>**フォルダー内にある次のスクリプトを実行し、ファイルのアクセス件を変更します。

chmod 755 \*

3. コマンドラインを開き、apply-upgrade(.bat) スクリプトを実行します。

(オプション)必要に応じて、次のコマンドラインオプションを使用します。

| -f、force     | アップグレードを強制的に開始します。 このコマンドを実行する<br>と、 プロンプトを表示せずにアップグレードを実行します。 |
|--------------|----------------------------------------------------------------|
| -h、help      | パラメーターに関するヘルプを表示します。                                           |
| -n、norestart | アップグレード後に Central/RAS を再起動しません。                                |

4. アップグレードを実行するには、yと入力します。

upgrade.log ファイルがメインの HP OO インストールフォルダーに作成され、アップグレードの進捗が記録されます。

## ユーザー指定の JDBC ドライバーによる Central のアップグレード

HP OO 10.00 のインストールでは、次の場合に JDBC ドライバー (データベース接続用の JAR ファイル)を使用できます。

- HP OO でデータベース接続を構成し、データベースタイプに MySQLを使用する場合 (または [Other database]を選択して、高度なデータベース設定を使用する場合)。
- MySQLを実行するHPOO9.xからのアップグレードをセットアップする場合。

インストーラーは、ユーザー指定のドライバーを次の2つの場所に保存します。

インストールガイド

- <インストール>/central/lib
- <インストール>/central/tomcat/lib

apply-upgrade スクリプトを実行すると、スクリプトはこのファイルを検索し、削除対象から除外しま す。具体的には、名前が\*mysql\*.jar または\*.userjdbc.jar のファイルを検索し、検索結果を表示 します。

インストールでドライバーを指定した場合には、そのドライバーが検索結果に表示されていることを確認してください。ドライバーは、上記の2つのディレクトリごとに、合計2回表示されます。

ドライバーがない場合は、次の手順を実行します。

- 1. アップグレードをキャンセルします。
- 2. Central を停止します。
- 3. <**インストール>/central/lib**内でドライバーファイルを探し、ファイル拡張子を.jar から .userjdbc.jar に変更します。

**注:** HP OO バージョン 9.x で MySQLを使用するが HP OO バージョン 10.x では使用しない 場合、MySQLドライバーはインストールされません。この場合はファイルを指定する必要が あります。このドライバーは、HP OO 9.x データベースのデータのインポートで必要になります。

欠落しているファイルを **<インストール>/central/lib** にコピーし、名前に mysql が含まれているか、拡張子が.userjdbc.jar であることを確認します。

- 4. <**インストール**>/central/tomcat/lib でも同じ手順を繰り返します。
- 5. apply-upgrade を再度実行し、両方のディレクトリにドライバーファイルが表示されていることを 確認します。

apply-upgrade によって誤ってファイルが削除されてしまった場合、2つのディレクトリにドライバー(拡張子は.userjdbc.jar)を手動で配置し、apply-upgradeを再度実行します。

注: クラスターをインストールする場合には、上記の手順をすべての Central ノードで行います。

## データベーススキーマの変更が許可されない場合のアップグレード

社内ルールにより、HP OO アプリケーションではデータベーススキーマを変更できない場合、異なる手順でアップグレードを行う必要があります。generate-sql(.bat) スクリプトを実行します。このスクリプトは、アップグレードの zip ファイルに収録されています。

generate-sql(.bat) スクリプトを実行すると、展開先のアップグレードフォルダーに upgrade.sql ファイルが作成されます。このファイルには、アップグレードのデータベース変更を適用する SQL が記述されています。

1. zip ファイルをインストール環境のルートフォルダーに展開します。これにより、<新バージョン>フォ ルダー (10.01 など)を含むupgradeフォルダーが作成され、ここにスクリプトが格納されます。

重要: upgrade フォルダーは移動しないでください。 apply-upgrade(.bat) スクリプトを正常 に実行するには、メインのインストールフォルダーの直下に upgrade フォルダーが作成されて いる必要があります。

Linux では、<新バージョン>フォルダー内にある次のスクリプトを実行し、ファイルのアクセス件を変更します。

chmod 755 \*

3. コマンドラインを開き、generate-sql(.bat) スクリプトを実行します。

generate-sql(.bat) では、次のコマンドラインオプションを指定できます。

| -h、help     | パラメーターに関するヘルプを表示します。                                          |
|-------------|---------------------------------------------------------------|
| -r、rollback | ロールバック用の SQL を生成します。 このオプションを指定するの<br>は、 データベースのアップグレード後のみです。 |

**upgrade.sql** ファイルが、展開先の <installation>/upgrade/<new-version> フォルダーに作成 されます。

- 4. Central/RAS を停止します。
- 5. 必要な資格情報を使って、upgrade.sqlをデータベースで実行し、データベースの変更内容を 適用します。
- 6. コマンドラインを開き、apply-upgrade(.bat) スクリプトを実行します。

### クラスターのアップグレード

クラスターのセットアップでは、Central/RAS インスタンスをすべて手動で停止してから、すべてのインスタンスをアップグレードします。

1 つの Central ノードを新しい 10.x バージョンにアップグレードしたら、ほかのすべてのノードを同じバー ジョンにアップグレードする必要があります。 そうしないと、 それらのノードは (データベーススキーマの変 更のために) 起動しない可能性があります。

**注**: Central および RAS の場合、アップグレードプロセスはサーバーを自動的にシャット ダウンしま す。ただし、クラスター上では、アップグレードは対象のノードを停止しますが、クラスター全体は シャットダウンしません。

すべてのノードを手動で停止することをお勧めします。これによりプロセスが「クリーン」になり、アップグレードされていないノードがアップグレードされたデータベースに対して実行されることによる予期しないエラーやクラッシュを防ぐことができます。

### アップグレードされたクラスターへの新しいノードの追加

このセクションの内容は、Central クラスターをバージョン A から B にアップグレードし、さらにバージョン B から C にアップグレードした後で、そのクラスターに新しいノードを追加する場合に当てはまります。ただし、バージョン A だけにインストーラーがあるとします。

たとえば、最初に HP OO 10.00 をインストールし、10.01 にアップグレードし、その後に 10.01.0001 に アップグレードしたとします。

この場合、次の操作が必要です。

1. バージョン A をインストールします (この例 では、10.00 をインストールします)。

2. バージョン C に直接 アップグレードします (この例では、10.01.0001 に直接 アップグレードします)。

**注**: バージョン B にアップグレードした後 に C にアップグレード することも可 能 ですが、 そうするとロー ルバック機 能 が使 用 できなくなります。特 に、 この場 合 データベーススキーマのロールバックを正しく 実 行 できません。

## ディスクスペースを解放するためのヒント

アップグレード が完了したら

- apply-upgrade スクリプトを今後実行する予定がない場合は、<installation>/upgrade/<new-version>/packages ディレクトリを削除できます。
- バックアップディレクトリ(「<インストール>/upgrade/<新バージョン>/backup」に作成)をアーカイブ用 に移動できます。ただし、アップグレードをロールバックする際には、バックアップディレクトリを元の場 所に戻す必要があります。

# アップグレードのロールバック

アップグレードのロールバックには、ロールバックスクリプトを使用します。このスクリプトは、データベースの データも含め、インストール環境をインストール前の状態に復元します。

ロールバックは、インストールをパッチを含めて前のバージョンに復元します。たとえば、HP OO 10.01から10.011.0001にアップグレードした場合、ロールバックはバージョン 10.01を復元します。HP OO 10.00から10.01.0001にアップグレードした場合、ロールバックはバージョン 10.00を復元します。

ロールバックプロセスが削除できるのは、インストールした最新のパッチだけです。 つまり、10.00 をインス トールした後で 10.01 にアップグレードし、その後 10.01.0001 にアップグレードした場合、ロールバックで きるのは 10.01 までです。

注意: ロールバックを2回実行することはできません。ロールバックできるのは正常に適用された 最新のアップグレードだけです。ロールバックを2回実行しようとすると、システムは使用不可能に なります。

次の条件を満たした場合のみ、コンポーネント (Central、RAS、Studio) はロールバックされます。

- コンポーネントが「<**インストール>/upgrade/<新バージョン>/backup/<コンポーネント>**」にバックアップされている。
- インストールされているバージョンとアップグレードスクリプトの**<新バージョン>**が同じ。

Central のロールバックでは、データベーススキーマの変更内容がロールバックされ、アップグレード後に 追加したデータは保持されます。ただし、スキーマの変更が原因で失われるデータもあります。

アップグレード後にファイルシステムで行った変更は保持されないので注意してください。

**注**: Central の古い (アップグレード前の) バージョンがアップグレード前に開始されたことがない場合、ロールバックは正常に行われない可能性があります。

- 1. コマンドラインを開きます。
- 2. rollback(.bat) スクリプトを実行します。このスクリプトは、アップグレードの zip ファイルに収録されています。

(オプション)必要に応じて、次のコマンドラインオプションを使用します。

| -f、force     | ロールバックを強制的に開始します。このコマンドを実行すると、<br>プロンプトを表示せずにロールバックを実行します。                                                             |
|--------------|----------------------------------------------------------------------------------------------------|
| -hhelp       | パラメーターに関するヘルプを表示します。                                                                                                   |
| -n、norestart | ロールバック後に Central/RAS を再起動しません。                                                                                         |
| -o、filesonly | データベーススキーマをロールバックしません。                                                                                                 |
|              | このオプションを使用する必要があるのは、アップグレード前に作成したデータベースのバックアップを手動で復元した場合のみです。詳細については、「アップグレード前に作成されたデータベースのバックアップの復元」(43ページ)を参照してください。 |

ロールバックスクリプトでは、アップグレードスクリプトと同じ upgrade.log ファイルが使用されます。

### データベーススキーマの変更が許可されない場合のロールバック

社内ルールにより、HP OO アプリケーションではデータベーススキーマを変更できない場合、異なる手順でロールバックを行う必要があります。まず、generate-sql(.bat) スクリプトを -r オプションで実行します。これにより、アップグレードフォルダーに rollback.sql ファイルが作成されます。

1. コマンドラインを開き、generate-sql(.bat) スクリプトを -r オプションで実行します。

generate-sql(.bat) では、次のコマンドラインオプションを指定できます。

| -r、rollback | ロールバック用の SQL を生成します。 このオプションを指定するのは、 データベースのアップグレード後のみです。 |
|-------------|-----------------------------------------------------------|
|-------------|-----------------------------------------------------------|

例:

```
generate-sql -r
```

rollback.sql ファイルが、展開先の <installation>/upgrade/<new-version> フォルダーに作成されます。

- 2. Central/RAS を停止します。
- 3. 必要な資格情報を使って、rollback.sqlをデータベースで実行し、データベースの変更内容を 適用します。
- 4. rollback(.bat) を実行して HP OO 10.x をロールバックします。

ロールバック後、Central/RAS が自動的に再起動します。

## クラスターのロールバック

クラスター構成では、Central/RAS インスタンスをすべて手動で停止してからロールバックを行うことをお勧めします。

**重要:** 最新のアップグレード (既存のノードの)以降に新しいクラスターノードを追加した場合、新しいノードをロールバックすると問題が発生することがあります。これらのノードは、ロールバックするのでなく再インストールする必要があります。ロールバックできるのは古いノードだけです。不明な場合は、最も古い Central だけをロールバックし、残りを再インストールしてください。

# アップグレード前に作成されたデータベースのバックアップの復元

データベーススキーマのロールバックが失敗し、アップグレード前にデータベースのバックアップを作成してある場合、次のようにしてバックアップを復元できます。この場合、ファイルのみが復元され、データベーススキーマはロールバックされません。

- 1. Central/RAS を停止します。
- 2. データベースのバックアップを手動で復元します。
- 3. コマンドラインを開き、rollback(.bat) スクリプトを-0オプションで実行します。

例:

rollback -o

ロールバック後、Central/RAS が自動的に再起動します。

# HP Operations Orchestration のアンインストール

HP OO をアンインストールする前に、使用中のバージョンの HP OO を必ずバックアップしてください。

## Windows

1. HP OO インストールディレクトリ(C:\Program Files\Hewlett-Packard\HP Operations Orchestration など)で、uninstall.exe をダブルクリックし、[Next] をクリックし ます。

| P HP Operations Orchestration Uninstall Wizard |                                                                   |  |
|------------------------------------------------|-------------------------------------------------------------------|--|
| HP Operation                                   | is Orchestration Uninstall Wizard                                 |  |
| Welcome                                        | Welcome to HP Operations Orchestration platform uninstall wizard. |  |
| Options                                        |                                                                   |  |
| Uninstall Progress                             |                                                                   |  |
|                                                |                                                                   |  |
|                                                |                                                                   |  |
|                                                |                                                                   |  |
|                                                |                                                                   |  |
|                                                |                                                                   |  |
|                                                |                                                                   |  |
|                                                |                                                                   |  |
|                                                |                                                                   |  |
|                                                |                                                                   |  |
|                                                |                                                                   |  |
|                                                |                                                                   |  |
|                                                | < BIGLK NEXT CAUCE                                                |  |

2. アンインストールする HP OO オプションを選択し、[Next] をクリックします。 続行してよいかどうかを 確認するメッセージが表示されるので、[Yes] をクリックします。

| HP Operations C    | Orchestration Uninstall Wizard                                    | X           |
|--------------------|-------------------------------------------------------------------|-------------|
| Installation O     | <b>ptions</b><br>Ie HP Operations Orchestration software that you |             |
| Welcome            | Options                                                           |             |
| Options            | Select components to uninstall                                    |             |
| Uninstall Progress | Remote Action Server (RAS)                                        |             |
|                    | Central                                                           |             |
|                    | V Studio                                                          |             |
|                    |                                                                   |             |
|                    |                                                                   |             |
|                    |                                                                   |             |
|                    |                                                                   |             |
|                    |                                                                   |             |
|                    |                                                                   |             |
|                    |                                                                   |             |
|                    |                                                                   |             |
|                    |                                                                   |             |
|                    |                                                                   |             |
|                    |                                                                   |             |
|                    |                                                                   |             |
|                    |                                                                   | <pre></pre> |

- 3. アンインストールプロセスでは、次の項目が削除されます。
  - Central サービスの除去
  - Central ディレクトリの削除
  - Studio ディレクトリの削除
  - コントロールパネルのアンインストーラープログラムのエントリの除去

| 4 HP Operations Orchestration Uninstall Wizard                  |                                                                                                    |
|-----------------------------------------------------------------|----------------------------------------------------------------------------------------------------|
| Uninstall Progress This step uninstalls the selected components |                                                                                                    |
| Welcome<br>Options                                              | 4 tasks out of 4 completed           Image: Contral Service removed successfully                                                                                                 |
| Uninstall Progress                                              | <ul> <li>Central directory deleted successfully</li> <li>Studio directory deleted successfully</li> <li>Uninstaller control panel programs entry removed successfully</li> </ul> |
|                                                                 | < <u>B</u> ack <u>N</u> ext > <u>F</u> inish                                                                                                    |

4. [Finish] をクリックします。 選択した HP Operations Orchestration オプションがコンピューターから 削除されます。

## Linux

Linux で HP Operations Orchestration をアンインストールするには、次のように入力します。

export DISPLAY=1.2.3.4:0.0

./uninstall

アンインストールが正常に完了したら、インストールディレクトリを削除できます。

# 付録

# データベース設定の変更

- 1. Central クラスターまたは1つのノードを停止します。
- 2. (オプション)次のコマンドを使用して、暗号化したパスワードを生成します。

<インストールディレクトリ>/central/bin/encrypt-password --password <プレーンテキストのパス>

3. 各ノードで、次のファイルを編集して、ユーザー名とパスワードを変更します。 プレーンテキストの パスワードは右のフィールドにそのまま入力し、暗号化されている場合は必ず {ENCRYPTED} プレ フィックスもコピーします。

<インストールディレクトリ>/central/conf/database.properties

4. Central クラスターを再起動します。

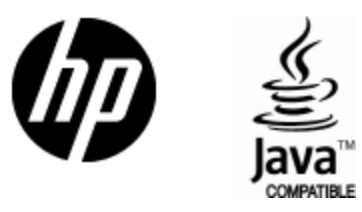

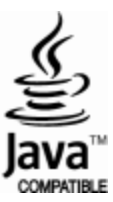